## 8CH 高圧電源ボード

# APV3018

## 取扱説明書

第1.1.0版 2021年8月

| 株式会社 テクノエーピー                                                             |   |
|--------------------------------------------------------------------------|---|
| 〒312-0012 茨城県ひたちなか市馬渡2976-15<br>TEL : 029-350-8011<br>FAX : 029-352-9013 |   |
| URL : http://www.techno-ap.com<br>e-mail : info@techno-ap.com            | / |

### 安全上の注意・免責事項

このたびは株式会社テクノエーピー(以下、弊社)の製品をご購入いただき誠にありがとうございます。 ご使用の前に、この「安全上の注意・免責事項」をお読みの上、内容を必ずお守りいただき、正しくご使 用ください。

弊社製品のご使用によって発生した事故であっても、装置・検出器・接続機器・アプリケーションの異常、 故障に対する損害、その他二次的な損害を含む全ての損害について、弊社は一切責任を負いません。

## 🚫 禁止事項

- 人命、事故に関わる特別な品質、信頼性が要求される用途にはご使用できません。
- 高温、高湿度、振動の多い場所などでのご使用はご遠慮ください(対策品は除きます)。
- ・ 定格を超える電源を加えないでください。
- 基板製品は、基板表面に他の金属が接触した状態で電源を入れないでください。

# <u>注意事項</u>

- 発煙や異常な発熱があった場合はすぐに電源を切ってください。
- ノイズの多い環境では正しく動作しないことがあります。
- 静電気にはご注意ください。
- 製品の仕様や関連書類の内容は、予告無しに変更する場合があります。

#### 保証条件

「当社製品」の保証条件は次のとおりです。

- ・ 保証期間 ご購入後一律1年間といたします。
- ・ 保証内容 保証期間内で使用中に故障した場合、修理または交換を行います。
- ・ 保証対象外 故障原因が次のいずれかに該当する場合は、保証いたしません。
  - (ア)「当社製品」本来の使い方以外のご利用
  - (イ) 上記のほか「当社」または「当社製品」以外の原因(天災等の不可抗力を含む)
  - (ウ) 消耗品等

一目次一

| 1. |    | 概要               | 4 |
|----|----|------------------|---|
| 2. |    | 仕様               | 4 |
| З. |    | 外観               |   |
| 4. |    | 仕様準備             | 6 |
| 4. | 1. | アプリケーションのインストール  | 6 |
| 4. | 2. | アプリケーション起動までの流れ  | 7 |
| 5. |    | 高圧電源制御           | 8 |
| 5. | 1. | アプリケーション起動       | 8 |
| 5. | 2. | 画面               |   |
| 5. | З. | 設定及び高電圧制御実行までの流れ |   |
| 5. | 4. | 高圧制御終了           |   |
| 5. | 5. | アプリケーション終了       |   |
| 6. |    | トラブルシューティング      |   |
| 6. | 1. | 通信エラーが発生する       |   |
| 6. | 2. | IP 変更方法          |   |

## 1. 概要

APV3018(以下、本機器)は、最大8CH 独立制御可能な高圧電源(1W)をVME1 幅に搭載したコンパクトかつ多CH 高圧電源ボードです。各CH の出力電圧は正極性または負極性で0~1kV の電圧範囲で設定可能です。出力電圧の極性やCH 数は用途に応じてカスタマイズ可能でPMT(フォトマル、光電子増倍管)や各種放射線検出器(Csl、CdTe など)のバイアス電源としても最適です。保護機能として緊急停止スイッチも備えております。付属の APV3018 アプリケーション(以下、本アプリ)から各CH 独立に出力電圧を制御でき、遠隔地からのリモート制御用途にも最適です。

本書は、本機器について説明するものです。

## 2. 仕様

| 出力電圧          | CH1 から CH8 独立、最大定格電圧 1000V(1W)                                             |
|---------------|----------------------------------------------------------------------------|
| 極性            | 購入時に CH 毎に選択                                                               |
| リップル          | 0.01%Vp-p以下                                                                |
| ランプ制御         | 1 分間あたりの昇降圧レート(V)を設定可能                                                     |
| LED           | POW 電源 ON 時点灯                                                              |
|               | HV 印加中点灯                                                                   |
|               | EMO 緊急停止時点灯                                                                |
| Emergency-OFF | フロントパネルにある非常時用プッシュ SW を1 秒以上長押しすること                                        |
|               | で、本アプリを使用せずに出力OFF(OV)への降圧制御を行います。                                          |
| HV 出力         | SHV コネクタ                                                                   |
| 通信            | TCP/IP、100BaseT 規格、RJ45 コネクタ                                               |
| 外径寸法          | 20 (W) ×262 (H) ×187 (D) mm、VME 規格 1 幅                                     |
| 舌島            | <u>約420g</u>                                                               |
|               | 出力電圧<br>極性<br>リップル<br>ランプ制御<br>LED<br>Emergency-OFF<br>HV 出力<br>通信<br>外径寸法 |

## 3. 外観

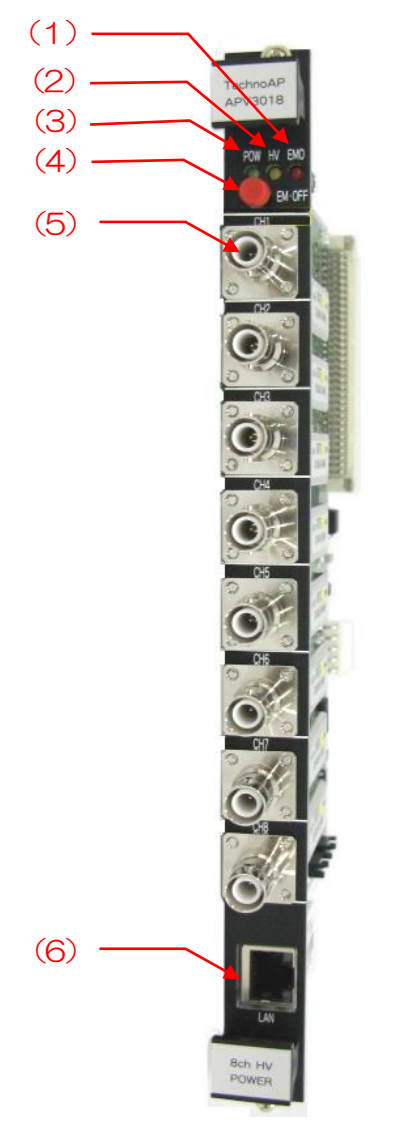

写真1 APV3018

- (1) EMO パネルの EMO プッシュ SW を 1 秒以上長押しすることで点灯
- (2) HV 約10V以上の電圧を出力しているCHが1つ以上ある場合に点灯
- (3) POWER VME メイン電源確認用 LED
- (4) EM-OFF 1 秒以上長押しすることで Emergency-OFF 機能を実行
- (5) HV 高電圧出力用 SHV コネクタ、最大 8 個
- (6) LAN リモート制御用 Ethernet ケーブル接続用 RJ45 コネクタ

## 4. 仕様準備

## 4.1. アプリケーションのインストール

付属CDメディア内のInstaller フォルダ内setup.exe をダブルクリックします。実行後、以下のセットアップ画面が表示されます。会話形式にてインストールを進めます。アプリケーションは APV3018 シリーズで共通です。

| ● AP V301 x7プリケーション セットアップ ■ ■ X<br>AP V301 x7 プリケーション<br>クンストールウィザ・ト へようこそ<br>セットアップ DP 5人を実行する前に、他のWindows アフリケーシッンを<br>マイズは 7 することをお勧めします。<br>・ サインタン レットアップ ログラムを実行する前に、他のWindows アフリケーシッンを<br>オーンビットズ マンストールウィザ・ト へようこそ<br>セットアップ DP 5人を実行する前に、他のWindows アフリケーション<br>ロットアップ DP 5人を実行する前に、他のWindows アフリケーション<br>マース ロイン レールウィザ・ト へようこそ<br>セットアップ DP 5人を実行する前に、他のWindows アフリケーションを<br>オーンビットズ ロット・ト へようこそ<br>レットアップ DP 5人を実行する前に、他のWindows アフリケーション<br>ロットアップ DP 5人を実行する前に、他のWindows アフリケーションを<br>マース ロイン レールウィザ・ト へようこそ<br>セットアップ DP 5人を実行する前に、他のWindows アフリケーション<br>ロース ロース ロース ロース ロース ロース ロース ロース ロース ロース |                                                                                                    |
|----------------------------------------------------------------------------------------------------|----------------------------------------------------------------------------------------------------|
|                                                                                                    | ★ ※デフォルトのインストール先 C:¥TechnoAP¥APV3018                                                                      |
|                                                                                                    | <ul> <li>● APC807570/5-&gt;32/セットPo7</li> <li>● ■ ≥</li> <li>&gt;ステムの更新<br/>選択た欄給は現在インストール中です。</li> </ul> |
| < 戻5 (B) <u>「次へ切&gt;」</u> キャンセル                                                                                                    |                                                                                                    |
| ● APV301xアプリケーションセットアクプレーション セットアクプリケーション は、正常にインストールされました。 このインストールを終了するはは、総子ボタンをクリックしてください。                                                                                                    |                                                                                                    |
| 〈見ち(2) 【終了(2)】 (キャンセル)                                                                                                    |                                                                                                    |

図1 本アプリインストール画面

※ アンインストールは、プログラムの追加と削除から APV3018 を選択して削除してください。

#### 4. 2. アプリケーション起動までの流れ

高電圧発生基板及び高価な検出器の取扱いになるため、十分に注意してください。ご使用する検出器の高 圧電源の極性、最大入力電圧等は、再度ご確認頂き、APV3018の使用CH、電圧、極性を間違わない ようにしてください。

- (1) VME ラック内に基板がしっかりと刺さっているかをご確認ください。また、パネル前面の止めね じと VME ラックのフレームがしっかりとねじ止めされているかをご確認ください。
- (2) VME メイン電源がオフになっていることを確認した後、下記ケーブルを接続します。
  ① PC と Hub を Ethernet ケーブルにて接続
  ② APV3018 と Hub を Ethernet ケーブルにて接続
  ③ APV3018 と検出器を SHV ケーブルにて接続
- (3) 下記順番にて VME 電源ラックの電源を ON にします。
   ① Hub (使用する場合)
   ② PC
   ③ VME 電源ラック
- (4) 本アプリを立上げる前にネットワーク接続をご確認ください。
   コマンドプロンプトにて、以下のアドレスに対し ping コマンドを実行し、ネットワーク接続を確認します。
   APV3018のIP アドレス: 192.168.10.140(工場出荷状態)
  - ※ 通信接続出来ない場合は、VME メイン電源を一度 OFF にした後、再度メイン電源を ON にし、再度 ping を実行してみてください。数度繰り返しても疎通出来ない場合は、ネット ワークケーブル、Hub、PC などに問題がないかをご確認ください。
- (5) 本アプリを起動してください。

## 5. 高圧電源制御

### 5.1. アプリケーション起動

Windowsのスタート - プログラム - TechnoAP - APV3018 をクリックし、本アプリを起動します。 実行後、以下の本アプリの起動画面が表示されます。

| AP V  | 3018 High | Voltage 8CH v        | er 1.0.0                     |         |           |            |                 |       |     |          |     |      |             |           |
|-------|-----------|----------------------|------------------------------|---------|-----------|------------|-----------------|-------|-----|----------|-----|------|-------------|-----------|
|       | Run       | All HV<br>Output OFF |                              | NORI    | MAL       | REMOTE     | HV1             |       | H   | ₩2       |     | н    | /3          | H¥4       |
|       |           |                      |                              |         |           | Idle       | H¥5             |       | ŀ   | 146      |     | н    | 77          | H¥8       |
| APV30 | 18        |                      |                              |         |           |            |                 |       |     |          |     |      |             |           |
| L E   | I¥ Output | Detector             | Volt                         | age (¥) | Sweep Tin | ne (V/min) | Output Volt (V) |       |     |          |     |      | HV Polarity | CH_Enable |
| СН1   | OFF       | PMT1                 | $+\frac{\lambda}{\sqrt{2}}$  | 500     | 500       |            | 1               | 0 200 | 400 | 500      | 800 | 1000 | POS         | ON        |
| CH2   | OFF       | PMT2                 | $+\frac{\lambda}{2}\epsilon$ | 500     | ₿ 500     |            | 0               | 0 200 | 400 | 1<br>800 | 800 | 1000 | POS         | ON        |
| снз   | OFF       | PMT3                 | $+\frac{\lambda}{3}$         | 700     | 500       |            | 1               | . 200 | 400 | 500      | 800 | 1000 | POS         | ON        |
| CH4   | OFF       | PMT4                 | $+\frac{h}{2}$               | 300     | 500       |            | 2               | 200   | 400 | 500      | 800 | 1000 | POS         | ON        |
| сн5   | OFF       | NONE                 | - <u>A</u> C                 | )       | {         |            | 0               | 200   | 400 | 1<br>800 | soo | 1000 | NEG         | OFF       |
| СНб   | OFF       | NONE                 | - <u>A</u>                   | )       | A) O      |            | 0               | 200   | 400 | 500      | 800 | 1000 | NEG         | OFF       |
| CH7   | OFF       | NONE                 | - <u>A</u>                   | )       |           |            | 0               | 200   | 400 | 500      | 800 | 1000 | NEG         | OFF       |
| СН8   | OFF       | NONE                 | - <u>A</u>                   | )       | ÂO        |            | 0               | 200   | 1   | soo      | 800 | 1000 | NEG         | OFF       |
|       |           |                      |                              |         |           |            |                 | 200   |     |          |     | 1000 |             |           |

図2 起動画面

起動時や実行中、以下のエラーメッセージが表示される場合があります。この場合、APV3018とPCとのネットワーク接続状態に異常があるか、APV3018の電源がOFF になっていることなどが考えられます。File - Quit をクリックして本アプリを終了し、異常の原因を対応してから、再度本アプリを起動してください。

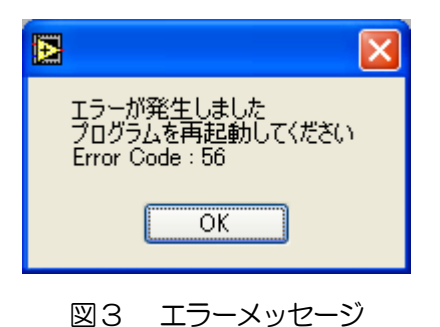

#### 5.2. 画面

| E APA | /3018 High | Voltage 8CH ver | 1.0.0                  |          |              |              |                 |        |     |     |          |          |      |             | X         |
|-------|------------|-----------------|------------------------|----------|--------------|--------------|-----------------|--------|-----|-----|----------|----------|------|-------------|-----------|
| File  |            |                 |                        |          |              |              |                 |        |     |     |          |          |      |             |           |
| 1     | Run        | Output OFF      |                        |          | MAL          |              | 6 ни            | L      |     | н   | ₩2       |          | ,    | н¥з         | HV4       |
|       |            |                 |                        |          |              | 5 Idle       | HVS             | 5      |     | н   | 146      |          | •    | HV7         | HV8       |
| APV3  | 7          | 8               | 9                      | )        | (10)         |              | (11)            | (12)   |     |     |          |          |      | (13)        | (14)      |
|       | H¥ Output  | Detector        | Volt                   | tage (V) | Sweep        | ſime (¥/min) | Output Volt (V) | )      |     |     |          |          |      | H¥ Polarity | CH_Enable |
| CH1   | OFF        | PMT1            | $+ \frac{A}{\sqrt{2}}$ | 500      | - € 500      | )            | 1               | 0      | 200 | 400 | 500      | 800      | 1000 | POS         | ON        |
| CH2   | OFF        | PMT2            | $+ \frac{k}{\sqrt{2}}$ | 600      | 500          | )            | 0               | j<br>o | 200 | 400 | 500      | 800      | 1000 | POS         | ON        |
| СНЗ   | OFF        | PMT3            | +                      | 700      |              | )            | 1               | i      | 200 | 400 | 500      | 800      | 1000 | POS         | ON        |
| CH4   | OFF        | PMT4            | +                      | 800      | <b>€</b> 500 | )            | 2               | 1      | 200 | 400 | 1<br>800 | 1<br>800 | 1000 | POS         | ON        |
| СН5   | OFF        | NONE            |                        | 0        | - € O        |              | 0               | i      | 200 | 400 | 500      | 800      | 1000 | NEG         | OFF       |
| СНб   | OFF        | NONE            | - 종(                   | 0        | 쉿이           |              | 0               | j      | 200 | 400 | 500      | 800      | 1000 | NEG         | OFF       |
| CH7   | OFF        | NONE            | - 뒷(                   | 0        | ₹) O         |              | 0               | 0      | 200 | 400 | 500      | 1<br>800 | 1000 | NEG         | OFF       |
| CH8   | OFF        | NONE            | - 🔚                    | 0        | 응 0          |              | 0               | 10     | 200 | 400 | 500      | 800      | 1000 | NEG         | OFF       |
|       |            |                 |                        |          |              |              |                 |        |     |     |          |          |      |             |           |

図4 本アプリ画面

#### 各設定・表示項目の説明を記載します。

- 全ての設定をAPV3018へ送信します。 ① Run ② All HV Output OFF 全CHの高電圧出力をOFF にする実行後、急速にOV になるのではなく、 Sweep Time(V/min)の設定に応じた減衰動作となります。 ③ Emergency-OFF/Normal パネルのEMO スイッチを1秒以上長押しすることで点灯します。点灯時 には、PC 通信を無視し、全CHの高電圧出力をOFF にします。ただし、 急速にOV になるのではなく、EMO スイッチが押される直前に設定された Sweep Time(V/min)に応じた減衰動作となります。解除するためには、 VMEのメイン電源をOFF にする必要があります。 4 Remote / Local APV3018のリモート/ローカル設定状態(リモートのみ)。 Local ローカル Remote UE-F (Ethernet) (5) Idle / CommandSend 設定送信中は Command Send に切り替わり、送信終了後は Idle に戻りま す。 6 HV1からHV8 現在の高電圧出力の実行状態です。 消灯 高電圧出力OFF 点滅 設定した高電圧へ遷移中
  - 点灯 設定した高電圧を出力中
  - ⑦ HV Output 高電圧出力 ON/OFF 選択。ON にした後、Run ボタンをクリックすることで反映します。パネルの ON/OFF SW が ON 時のみ制御可能です。
     ⑧ Detector CH 毎に名称設定可能(空白でも可)※テキストボックスなのでメモ等にも使用可です。

- 9 Voltage(V)
   設定高電圧値(OVから1000V)。
- ① Sweep Time(V/min) 設定高電圧値 Voltage(V)に遷移する際の1分間あたりの電圧変化量 ※注意※ 1000V/min 以上といった大きい値を設定すると、検出器に対し急速に高 電圧を供給することになります。検出器を壊さないように適切な値に設定す る必要があります。
   ① Output Volt(V) 現在の出力電圧値(±3%精度)。※印加負荷によっては出力設定電圧 Voltage(V)とモニタ電圧 Output Volt(V)が著しく異なる場合があります
   ① HV Level 現在の出力電圧値を絶対値で OV から 1000V 目盛で表示します。
   ① HV Polarity APV3018 高電圧極性(POS:正極、NEG:負極)。
   ① CH\_Enable 使用可能な CH の ON/OFF SW の状態を表示。

尚、本アプリは、Remote / Local、HV1、HV2、HV3、HV4、HV5、HV6、HV7、HV8、 Output Volt(M、HV Level、HV Polarity、CH\_Enable については、定期的に値や状態を更新してい るため、高圧出力未使用時でも通信が発生します。以下、ご参考までに Emergency-OFF 発動時の本ア プリ画面を示します。

| 🛃 APA | /3018 High | Voltage 8CH ve       | er 1.0.0            |            |            |                 |       |         |     |      |             | ×         |
|-------|------------|----------------------|---------------------|------------|------------|-----------------|-------|---------|-----|------|-------------|-----------|
| File  |            | 4                    |                     | _          |            |                 |       |         |     |      |             |           |
|       | Run        | All HY<br>Output OFF | Emerge              | ncy OFF    | REMOTE     | HV1             |       | H¥2     |     | н    | <b>V</b> 3  | HV4       |
|       |            |                      |                     |            | Idle       | H¥5             |       | H¥6     |     | н    | ¥7          | H¥8       |
| APV3  | 018        |                      |                     |            |            |                 |       |         |     |      |             |           |
|       | H¥ Output  | Detector             | Voltage (V)         | Sweep Tir  | me (V/min) | Output Volt (V) |       |         |     |      | HV Polarity | CH_Enable |
| CH1   | OFF        | PMT1                 | + /                 | 500        |            | 334             | d 200 |         | 800 | 1000 | POS         | ON        |
| CH2   | OFF        | PMT2                 | + / 1000            | 500        |            | 338             | d 200 |         | sio | 1000 | POS         | ON        |
| СНЗ   | OFF        | PMT3                 | $+\frac{h}{5}$ 1000 | 500        |            | 333             | d 200 |         | 800 | 1000 | POS         | ON        |
| CH4   | OFF        | PMT4                 | + 7 1000            | 500        |            | 867             | d 200 | 400 500 | 800 | 1000 | POS         | ON        |
| CH5   | OFF        | NONE                 | - 🗍 0               | ) <b>0</b> |            | 0               | 0 200 | 400 800 | 800 | 1000 | NEG         | OFF       |
| СНб   | OFF        | NONE                 | - <u>{</u> 0        | O          |            | 0               | 0 200 | 400 500 | 800 | 1000 | NEG         | OFF       |
| CH7   | OFF        | NONE                 | - 🗍 0               | 0          |            | 0               | 0 200 | 400 800 | 800 | 1000 | NEG         | OFF       |
| CH8   | OFF        | NONE                 |                     | <b>∂</b> 0 |            | 0               | 0 200 | 400 800 | 800 | 1000 | NEG         | OFF       |
|       |            |                      |                     |            |            |                 |       |         |     |      |             |           |

図5 Emergency-OFF 発動時の画面(降圧中)

#### 5.3. 設定及び高電圧制御実行までの流れ

- (1) Voltage(V)に設定目標とする高電圧値を入力します。
- (2) Sweep Time(V/min)に設定目標までの遷移する際の1分間あたりの電圧変化量を入力します。
- (3) HV Output をON にします。

※CH\_Enable がONのCHのみHV Output をONに設定することができます。

| 🛃 APA | /8018 High | Voltage 8CH ve       | r 1.0.0     |          |            |                 |     |     |     |      |      |             | ×         |
|-------|------------|----------------------|-------------|----------|------------|-----------------|-----|-----|-----|------|------|-------------|-----------|
| File  |            |                      |             |          |            |                 |     |     |     |      |      |             |           |
|       | Run        | All HV<br>Output OFF |             | NORMAL   | REMOTE     | HV1             |     | н   | V2  |      | н    | W3          | HV4       |
|       |            |                      |             |          | Idle       | HV5             |     | н   | V6  |      | н    | 197         | HA8       |
| APV3  | 018        |                      |             |          |            |                 |     |     |     |      |      |             |           |
|       | H¥ Output  | Detector             | Voltage (V) | Sweep Ti | me (¥/min) | Output Volt (V) |     |     |     |      |      | HV Polarity | CH_Enable |
| сні   | ON         | PMT1                 | + 🖞 1000    | ÷ 500    |            | 1               | 200 | 400 | 600 | sóo  | 1000 | POS         | ON        |
| CH2   | ON         | PMT2                 | +           | ÷) 500   |            | 0               | 200 | 400 | 800 | 800  | 1000 | POS         | ON        |
| СНЗ   | ON         | PMT3                 | + 🖞 1000    | 500      |            | 1               | 200 | 400 | 500 | 800  | 1000 | POS         | ON        |
| CH4   | ON         | PMT4                 | + 🖞 1000    | 500      | _          | 1               | 200 | 400 | 500 | solo | 1000 | POS         | ON        |
| CH5   | OFF        | NONE                 |             |          | _          | 0               | 200 | 400 | 800 | 800  | 1000 | NEG         | OFF       |
| СНБ   | OFF        | NONE                 | - 0         | () O     | _          | 0               | 200 | 400 | 500 | sóo  | 1000 | NEG         | OFF       |
| CH7   | OFF        | NONE                 | 0           | ÷ O      | _          | 0               | 200 | 400 | soo | 800  | 1000 | NEG         | OFF       |
| CH8   | OFF        | NONE                 | - 🗍 0       | ÷) 0     |            | 0               | 200 | 400 | 800 | 800  | 1000 | NEG         | OFF       |

図 6 HV Output をON

- (4) Voltage(V)とSweep Time(V/min)の設定に誤りがないか確認します。
- (5) 全ての設定を送信するため Run ボタンをクリックします。実行後、設定した CH の HV LED が点滅し、Output Volt()と HV Level が Voltage ()に向かって遷移します。

| 🛃 AP1 | /3018 High | Voltage 8CH ver      | 1.0.0       |           |            |                 |       |     |         |      |                 | $\sim$    |
|-------|------------|----------------------|-------------|-----------|------------|-----------------|-------|-----|---------|------|-----------------|-----------|
| File  |            |                      |             |           |            |                 |       |     |         |      |                 |           |
|       | Run        | All HV<br>Output OFF | NOF         | RMAL      | REMOTE     | HV1             |       | HV  | 2       |      | <del>1</del> ¥3 | HV4       |
|       |            |                      |             |           | Idle       | HVS             |       | н   | 6       |      | 197             | H¥8       |
| APV3  | 018        |                      |             |           |            |                 |       |     |         |      |                 |           |
|       | H¥ Output  | Detector             | Voltage (V) | Sweep Tin | ne (¥/min) | Output Volt (V) |       |     |         |      | H¥ Polarity     | CH_Enable |
| СН1   | ON         | PMT1                 | +           | 500       |            | 334             | 0 200 | 400 | ado ado | 1000 | POS             | ON        |
| CH2   | ON         | PMT2                 | + 1000      | 500       |            | 337             | 0 200 | 400 | 600 60  | 1000 | POS             | ON        |
| снз   | ON         | PMT3                 | + = 1000    | 500       | _          | 332             | 0 200 | 400 | 800 800 | 1000 | POS             | ON        |
| CH4   | ON         | PMT4                 | + 1000      | 500       | _          | 337             | 0 200 | 400 | edo edo | 1000 | POS             | ON        |
| CH5   | OFF        | NONE                 | 0           |           | _          | 0               | 0 200 | 400 | soo soo | 1000 | NEG             | OFF       |
| CH6   | OFF        | NONE                 | 0           |           | _          | 0               | 0 200 | 400 | ado ado | 1000 | NEG             | OFF       |
| CH7   | OFF        | NONE                 | 0           |           | _          | 0               | 200   | 400 | sdo sdo | 1000 | NEG             | OFF       |
| CH8   | OFF        | NONE                 | - 10        | θO        | - 11       |                 | 0 200 | 400 | 800 800 | 1000 | NEG             | OFF       |

図 7 出力中

(6) Output Volt(MとHV LevelがVoltage(Mに到達すると、設定したCHのHVLEDが点灯します

|       |           |                     | _ | _           |              |            |                 |       |     |     | -   |      |             |           |
|-------|-----------|---------------------|---|-------------|--------------|------------|-----------------|-------|-----|-----|-----|------|-------------|-----------|
| _     | Run       | All HY<br>Output OF | F | NOR         | MAL          | REMOTE     | HV1             |       |     | 172 |     |      | IV3         | HV4       |
|       |           |                     |   |             |              | Idle       | HV5             |       | H   | 176 |     | ŀ    | 177         | HV8       |
| APV30 | 18        |                     |   |             |              |            |                 |       |     |     |     |      |             |           |
| 1     | 1¥ Output | Detector            |   | Voltage (V) | Sweep Tir    | ne (¥/min) | Output Volt (V) |       |     |     |     |      | H¥ Polarity | CH_Enable |
| эн1   | ON        | PMT1                | + | 1000        | 500          |            | 1000            | 0 200 | 400 | 800 | 800 | 1000 | POS         | ON        |
| H2    | ON        | PMT2                | + | 1000        | <i>∲</i> 500 |            | 1000            | 0 200 | 400 | 600 | 800 | 1000 | POS         | ON        |
| нз    | ON        | PMT3                | + | 1000        | 500          |            | 1000            | 0 200 | 400 | 800 | 800 | 1000 | POS         | ON        |
| ж4    | ON        | PMT4                | + | 1000        | 500          |            | 1000            | 0 200 | 400 | 500 | 800 | 1000 | POS         | ON        |
| н     | OFF       | NONE                | - | 0           | - € O        |            | 0               | 0 200 | 400 | 500 | 800 | 1000 | NEG         | OFF       |
| ж     | OFF       | NONE                | - | <b>∂</b> 0  | € O          |            | 0               | 0 200 | 400 | 800 | 800 | 1000 | NEG         | OFF       |
| 3H7   | OFF       | NONE                | - | 0           | θo           |            | 0               | 0 200 | 400 | 600 | soo | 1000 | NEG         | OFF       |
| H8    | OFF       | NONE                | - | 0           |              |            | 0               | · .   |     |     |     | _    | NEG         | OFF       |

図 8 高圧出力遷移完了

#### 5.4. 高圧制御終了

以下のいずれかの操作で高圧出力をOV 程度にします。

- ・ All HV Output OFF をクリックします
- HV Output を OFF にして、Run ボタンをクリックします
- Voltage(MICOを設定して、Runボタンをクリックします

| 🛃 АРА | /3018 High | Voltage 8CH v        | er 1.0.0        |              |            |                 |       |     |     |     |      |             |           |
|-------|------------|----------------------|-----------------|--------------|------------|-----------------|-------|-----|-----|-----|------|-------------|-----------|
| File  |            |                      |                 |              |            |                 |       |     |     |     |      |             |           |
|       | Run        | All HV<br>Output OFI | F NO            | IMAL         | REMOTE     | HV1             |       |     | ₩2  |     | н    | <b>v</b> 3  | HV4       |
|       |            |                      |                 |              | Idle       | HV5             |       | ŀ   | 196 |     | н    | V7          | HV8       |
| APV3  | 018        |                      |                 |              |            |                 |       |     |     |     |      |             |           |
|       | H¥ Output  | Detector             | Voltage (V)     | Sweep Tir    | ne (V/min) | Output Volt (V) |       |     |     |     |      | HV Polarity | CH_Enable |
| CH1   | ON         | PMT1                 | + 7             | 500          |            | 687             | 0 200 | 400 | 800 | 800 | 1000 | POS         | ON        |
| CH2   | ON         | PMT2                 | + 7             | 500          |            | 685             | 0 200 | 400 | 800 | 800 | 1000 | POS         | ON        |
| снз   | ON         | PMT3                 | $+\frac{1}{5}0$ | 500          |            | 691             | 0 200 | 400 | s00 | 800 | 1000 | POS         | ON        |
| CH4   | ON         | PMT4                 | $+\frac{1}{7}0$ | 500          |            | 687             | 0 200 | 400 | sóo | 800 | 1000 | POS         | ON        |
| СН5   | OFF        | NONE                 | -               | - <b>∂</b> 0 |            | 0               | 0 200 | 400 | sóo | 800 | 1000 | NEG         | OFF       |
| СН6   | OFF        | NONE                 | - 🖞 0           | €o           |            | 0               | 0 200 | 400 | s00 | 800 | 1000 | NEG         | OFF       |
| CH7   | OFF        | NONE                 | - 👔 0           | ÷0           |            | 0               | 0 200 | 400 | 600 | 800 | 1000 | NEG         | OFF       |
| СН8   | OFF        | NONE                 | - 💮 0           | €o           |            | 0               | 0 200 | 400 | 600 | 800 | 1000 | NEG         | OFF       |
|       |            |                      |                 |              |            |                 |       |     |     |     |      |             |           |

図 9 Voltage(V)にOを設定して、Runボタンをクリックした場合(降圧中)

高圧出力がOV 程度になったことを確認します。

| AP V  | 3018 High | Voltage SCH V        | er I. | 0.0         |         |              |               |       |     |       |     |      |             |           |
|-------|-----------|----------------------|-------|-------------|---------|--------------|---------------|-------|-----|-------|-----|------|-------------|-----------|
|       | Run       | All HV<br>Output OFI | -     | NOF         | RMAL    | REMOTE       | HV            | '1    |     | 4¥2   |     | ŀ    | 193         | HV4       |
|       |           |                      |       |             |         | Idle         | HV            | IS    |     | 446   |     | ŀ    | ₩7          | HV8       |
| APV30 | 18        |                      |       |             |         |              |               |       |     |       |     |      |             |           |
| 1     | HV Output | Detector             |       | Voltage (V) | Sweep 1 | 'ime (¥/min) | Output Volt ( | 0     |     |       |     |      | HV Polarity | CH_Enable |
| СН1   | ON        | PMT1                 | +     | {) O        |         | )            | 1             | 0 200 | 400 | s00   | 800 | 1000 | POS         | ON        |
| 3H2   | ON        | PMT2                 | +     | ÷) o        | 500     | )            | 0             | 0 200 | 400 | sio   | 800 | 1000 | POS         | ON        |
| нз    | ON        | PMT3                 | +     | ÷) o        | 500     | )            | 1             | 0 200 | 400 | 800   | 600 | 1000 | POS         | ON        |
| :H4   | ON        | PMT4                 | +     | (-) 0       | 500     | )            | 1             | 0 200 | 400 | són   | sin | 1000 | POS         | ON        |
| ж     | OFF       | NONE                 | -     | (2) O       | 0       |              | 0             | 0 200 | 400 | sin   | 800 | 1000 | NEG         | OFF       |
| не    | OFF       | NONE                 | -     | A) 0        | A 0     |              | 0             | 1 20  | 400 | en la | eda | 1000 | NEG         | OFF       |
| H7    | OFF       | NONE                 | -     |             |         |              | 0             | 1 200 | 400 | sin   | ena | 1000 | NEG         | OFF       |
| нв    | OFF       | NONE                 |       | 40          | A O     | _            | 0             |       |     |       |     |      | NEG         | OFF       |

図 10 Voltage(V)にOを設定して、OV 程度まで降圧させた状態

### 5.5. アプリケーション終了

メニュー File - Quit をクリックします。実行後、以下の終了確認ダイアログが表示されます。

| quit this program? |      |        |
|--------------------|------|--------|
|                    | quit | cancel |

図11 終了確認ダイアログ

終了する場合はQuitをクリックします。実行後本アプリは閉じて終了します。

## 6. トラブルシューティング

### 6.1. 通信エラーが発生する

起動時または使用中に通信エラーがする場合、ネットワークが正しく接続されていない可能性がありま

- す。この場合、以下を確認します。
- (1) PCのネットワーク情報が機器と接続できる設定かどうか確認します。機器のデフォルト値は以下の通りです。
   Pアドレス : 192.168.10.140
  - アプトレス
     192.168.10.140

     サブネットマスク
     255.255.255.0
  - デフォルトゲートウェイ : 192.168.10.1
- (2) イーサネットケーブルが接続されている状態で電源をONにします。HUBを使用せずPCと機器を直接接続する際はクロスケーブルが必要な場合があります。
- (3) コマンドプロンプトにて ping コマンドを実行し、機器と PC が接続できるか確認します。
- (4) 機器の電源を入れ直し、再度 ping コマンドを実行します。
- (5) ウィルス検出ソフトやファイヤーフォールソフトをOFF にします。
- (6) PCのスイープなどの省電力機能を全て常にONにします。
- (7) ノートPCなどの場合無線LAN機能を無効にします。

### 6.2. IP 変更方法

別添「取扱説明書\_XPort 搭載製品 IP アドレス変更方法」を参照ください。

取扱説明書 APV3018

## 株式会社テクノエーピー

住所:〒312-0012 茨城県ひたちなか市馬渡2976-15 TEL.:029-350-8011 FAX.:029-352-9013 URL:http://www.techno-ap.com e-mail:info@techno-ap.com